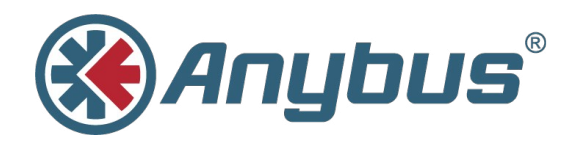

# Anybus<sup>®</sup> Wireless Bridge

## **Ethernet–WLAN**

## **USER MANUAL**

HMSI-27-205 2.5 ENGLISH

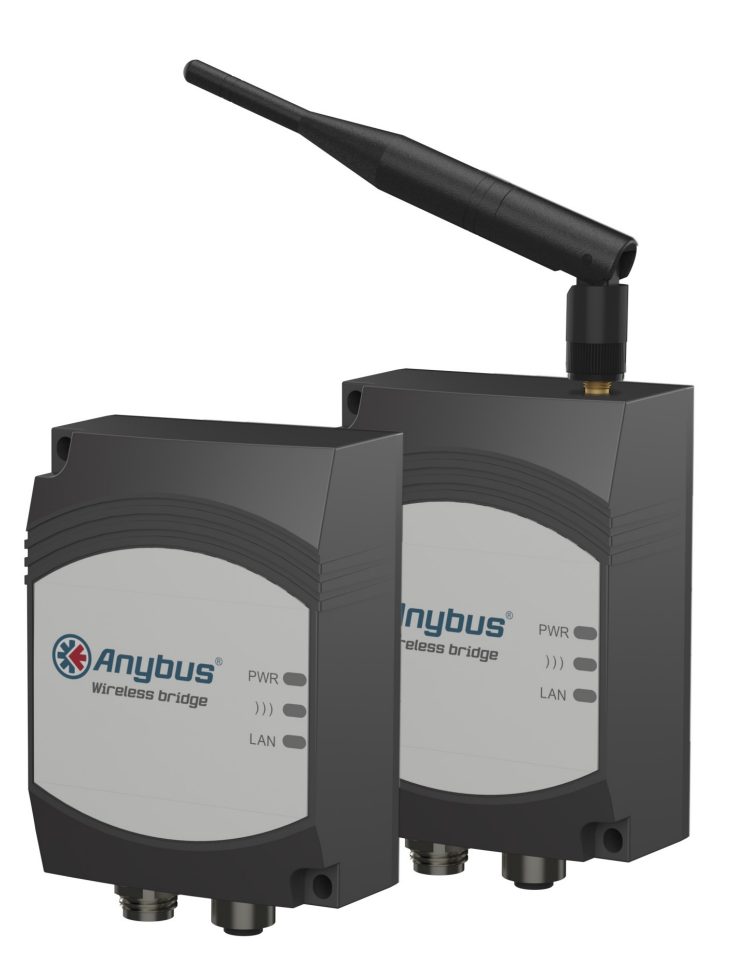

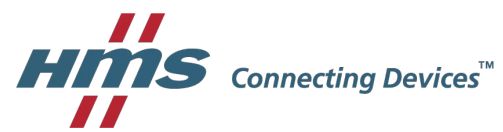

## **Important User Information**

## Liability

Every care has been taken in the preparation of this document. Please inform HMS Industrial Networks AB of any inaccuracies or omissions. The data and illustrations found in this document are not binding. We, HMS Industrial Networks AB, reserve the right to modify our products in line with our policy of continuous product development. The information in this document is subject to change without notice and should not be considered as a commitment by HMS Industrial Networks AB. HMS Industrial Networks AB assumes no responsibility for any errors that may appear in this document.

There are many applications of this product. Those responsible for the use of this device must ensure that all the necessary steps have been taken to verify that the applications meet all performance and safety requirements including any applicable laws, regulations, codes, and standards.

HMS Industrial Networks AB will under no circumstances assume liability or responsibility for any problems that may arise as a result from the use of undocumented features, timing, or functional side effects found outside the documented scope of this product. The effects caused by any direct or indirect use of such aspects of the product are undefined, and may include e.g. compatibility issues and stability issues.

The examples and illustrations in this document are included solely for illustrative purposes. Because of the many variables and requirements associated with any particular implementation, HMS Industrial Networks AB cannot assume responsibility for actual use based on these examples and illustrations.

## **Intellectual Property Rights**

HMS Industrial Networks AB has intellectual property rights relating to technology embodied in the product described in this document. These intellectual property rights may include patents and pending patent applications in the USA and other countries.

## **Trademark Acknowledgements**

Anybus® is a registered trademark of HMS Industrial Networks AB. All other trademarks are the property of their respective holders.

Copyright © 2016 HMS Industrial Networks AB. All rights reserved. Anybus® Wireless Bridge Ethernet–WLAN User Manual HMSI-27-205 2.5

## **Table of Contents**

| 1           | Abo                                                                                                    | ut This Document                                                                                                    | 3                                                                                                    |
|-------------|----------------------------------------------------------------------------------------------------|----------------------------------------------------------------------------------------------------|----------------------------------------------------------------------------------------------------|
|             | 1.1                                                                                                    | Document history                                                                                                    | .3                                                                                                    |
|             | 1.2                                                                                                    | Conventions                                                                                                    | .4                                                                                                    |
| 2           | Pro                                                                                                    | duct Description                                                                                                    | 5                                                                                                    |
|             | 2.1                                                                                                    | LED Indicators                                                                                                    | .5                                                                                                    |
|             | 2.2                                                                                                    | WLAN Network Modes                                                                                                    | .6                                                                                                    |
|             | 2.3                                                                                                    | Wireless Bridge Operating Modes                                                                                                    | .6                                                                                                    |
|             | 2.4                                                                                                    | WLAN Security                                                                                                    | .7                                                                                                    |
| 3           | Inst                                                                                                    | allation                                                                                                    | 8                                                                                                    |
| 4           | Star                                                                                                    | tup and Configuration                                                                                                    | 9                                                                                                    |
|             | 4.1                                                                                                    | Options for Device Configuration                                                                                                    | .9                                                                                                    |
|             | 4.2                                                                                                    | Factory Reset                                                                                                    | .9                                                                                                    |
|             | 4.3                                                                                                    | SMART Configuration1                                                                                                    | 10                                                                                                    |
|             | 4.4                                                                                                    | Web Configuration                                                                                                    | 11                                                                                                    |
|             | -                                                                                                    |                                                                                                    |                                                                                                    |
| 5           | Con                                                                                                    | figuration Examples1                                                                                                    | 8                                                                                                    |
| 5           | <b>Con</b><br>5.1                                                                                                    | figuration Examples       1         UDP Tunnel via Ad-Hoc Network       1                                                                                                    | 18                                                                                                    |
| 5           | <b>Con</b><br>5.1<br>5.2                                                                                                    | figuration Examples       1         UDP Tunnel via Ad-Hoc Network       1         UDP Tunnel via WLAN Access Point       2                                                                                                    | 18<br>20                                                                                                    |
| 5           | <b>Con</b><br>5.1<br>5.2<br>5.3                                                                                                    | figuration Examples       1         UDP Tunnel via Ad-Hoc Network       1         UDP Tunnel via WLAN Access Point       2         Two Single Clients Connected via Ad-Hoc Network       2                                                                                                    | 18<br>20<br>22                                                                                                    |
| 5           | <b>Con</b><br>5.1<br>5.2<br>5.3<br>5.4                                                                                                    | figuration Examples       1         UDP Tunnel via Ad-Hoc Network       1         UDP Tunnel via WLAN Access Point       2         Two Single Clients Connected via Ad-Hoc Network       2         Multiple Single Clients Connecting via Ad-Hoc Network       2                                                                                                    | 18<br>20<br>22<br>24                                                                                                    |
| 5           | <b>Con</b><br>5.1<br>5.2<br>5.3<br>5.4<br>5.5                                                                                                | figuration Examples       1         UDP Tunnel via Ad-Hoc Network       1         UDP Tunnel via WLAN Access Point       2         Two Single Clients Connected via Ad-Hoc Network       2         Multiple Single Clients Connecting via Ad-Hoc Network       2         Single Clients Connected via WLAN Access Point       2         Single Clients Connected via WLAN Access Point       2                                                                                                    | 18<br>20<br>22<br>24<br>25                                                                                                    |
| 5           | <b>Con</b><br>5.1<br>5.2<br>5.3<br>5.4<br>5.5<br>5.6                                                                                         | figuration Examples       1         UDP Tunnel via Ad-Hoc Network       1         UDP Tunnel via WLAN Access Point       2         Two Single Clients Connected via Ad-Hoc Network       2         Multiple Single Clients Connecting via Ad-Hoc Network       2         Single Clients Connected via WLAN Access Point       2         PC Connected to Single Client via Ad-Hoc Network       2                                                                                                    | <b>8</b><br>18<br>20<br>22<br>24<br>25<br>26                                                                                                    |
| 5           | <b>Con</b><br>5.1<br>5.2<br>5.3<br>5.4<br>5.5<br>5.6<br>5.7                                                                                  | figuration Examples       1         UDP Tunnel via Ad-Hoc Network       1         UDP Tunnel via WLAN Access Point       2         Two Single Clients Connected via Ad-Hoc Network       2         Multiple Single Clients Connecting via Ad-Hoc Network       2         Single Clients Connected via WLAN Access Point       2         PC Connected to Single Client via Ad-Hoc Network       2         PC Connected to Single Client via WLAN Access Point       2         PC Connected to Single Client via WLAN Access Point       2                                                                                                    | 18<br>20<br>22<br>24<br>25<br>26<br>27                                                                                                    |
| 5           | <b>Con</b><br>5.1<br>5.2<br>5.3<br>5.4<br>5.5<br>5.6<br>5.7<br>5.8                                                                           | figuration Examples       1         UDP Tunnel via Ad-Hoc Network       1         UDP Tunnel via WLAN Access Point       2         Two Single Clients Connected via Ad-Hoc Network       2         Multiple Single Clients Connecting via Ad-Hoc Network       2         Single Clients Connected via WLAN Access Point       2         PC Connected to Single Client via Ad-Hoc Network       2         PC Connected to Single Client via Ad-Hoc Network       2         Single Clients Connected via WLAN Access Point       2         PC Connected to Single Client via Ad-Hoc Network       2         Single Clients Connected via WLAN Access Point       2         Single Clients Connected via WLAN Access Point       2         Single Clients Connected via WLAN to a Wired Network       2                                                                                                    | 18         20         22         24         25         26         27         28                                                                           |
| 5           | <ul> <li>Con</li> <li>5.1</li> <li>5.2</li> <li>5.3</li> <li>5.4</li> <li>5.5</li> <li>5.6</li> <li>5.7</li> <li>5.8</li> <li>5.9</li> </ul> | figuration Examples       1         UDP Tunnel via Ad-Hoc Network       1         UDP Tunnel via WLAN Access Point       2         Two Single Clients Connected via Ad-Hoc Network       2         Multiple Single Clients Connecting via Ad-Hoc Network       2         Single Clients Connected via WLAN Access Point       2         PC Connected to Single Client via Ad-Hoc Network       2         PC Connected to Single Client via Ad-Hoc Network       2         Single Clients Connected via WLAN Access Point       2         Single Clients Connected via WLAN Access Point       2         Single Clients Connected via WLAN Access Point       2         Single Clients Connected via WLAN Access Point       2         Single Clients Connected via WLAN Access Point       2         Single Clients Connected via WLAN Access Point       2         Multiple Clients Connected via WLAN Access Point       2                                                                                                    | <b>8</b> 18 20 22 24 25 26 27 28 29                                                                                                    |
| 5<br>A      | Con<br>5.1<br>5.2<br>5.3<br>5.4<br>5.5<br>5.6<br>5.7<br>5.8<br>5.9<br>Wire                                                                   | figuration Examples       1         UDP Tunnel via Ad-Hoc Network       1         UDP Tunnel via WLAN Access Point       2         Two Single Clients Connected via Ad-Hoc Network       2         Multiple Single Clients Connecting via Ad-Hoc Network       2         Single Clients Connected via WLAN Access Point       2         PC Connected to Single Client via Ad-Hoc Network       2         PC Connected to Single Client via Ad-Hoc Network       2         Single Clients Connected via WLAN Access Point       2         Single Clients Connected via WLAN Access Point       2         PC Connected to Single Client via Ad-Hoc Network       2         Single Clients Connected via WLAN Access Point       2         Single Clients Connected via WLAN to a Wired Network       2         Single Clients Connected via WLAN Access Point       2         Single Clients Connected via WLAN Access Point       2         Single Clients Connected via WLAN Access Point       2         Seless Technology Basics       3                              | <ul> <li>8</li> <li>18</li> <li>20</li> <li>22</li> <li>24</li> <li>25</li> <li>26</li> <li>27</li> <li>28</li> <li>29</li> <li>31</li> </ul>             |
| 5<br>A<br>B | Con<br>5.1<br>5.2<br>5.3<br>5.4<br>5.5<br>5.6<br>5.7<br>5.8<br>5.9<br>Wire<br>Tecl                                                           | figuration Examples       1         UDP Tunnel via Ad-Hoc Network       1         UDP Tunnel via WLAN Access Point       2         Two Single Clients Connected via Ad-Hoc Network       2         Multiple Single Clients Connecting via Ad-Hoc Network       2         Single Clients Connected via WLAN Access Point       2         PC Connected to Single Client via Ad-Hoc Network       2         PC Connected to Single Client via Ad-Hoc Network       2         Single Clients Connected via WLAN Access Point       2         Single Clients Connected via WLAN Access Point       2         Single Clients Connected via WLAN Access Point       2         Single Clients Connected via WLAN Access Point       2         Single Clients Connected via WLAN to a Wired Network       2         Multiple Clients Connected via WLAN Access Point       2         Seless Technology Basics       3         Annical Data       3                                                                                                    | <ul> <li>8</li> <li>18</li> <li>20</li> <li>22</li> <li>24</li> <li>25</li> <li>26</li> <li>27</li> <li>28</li> <li>29</li> <li>31</li> <li>32</li> </ul> |
| 5<br>A<br>B | Con<br>5.1<br>5.2<br>5.3<br>5.4<br>5.5<br>5.6<br>5.7<br>5.8<br>5.9<br>Wire<br>B.1                                                            | figuration Examples       1         UDP Tunnel via Ad-Hoc Network       1         UDP Tunnel via WLAN Access Point       2         Two Single Clients Connected via Ad-Hoc Network       2         Multiple Single Clients Connecting via Ad-Hoc Network       2         Single Clients Connected via WLAN Access Point       2         PC Connected to Single Client via Ad-Hoc Network       2         PC Connected to Single Client via Ad-Hoc Network       2         Single Clients Connected via WLAN Access Point       2         Single Clients Connected via WLAN Access Point       2         PC Connected to Single Client via WLAN Access Point       2         Single Clients Connected via WLAN to a Wired Network       2         Multiple Clients Connected via WLAN Access Point       2         Single Clients Connected via WLAN Access Point       2         Multiple Clients Connected via WLAN Access Point       2         Seless Technology Basics       3         Technical Specifications       3                                             | 8         18         20         22         24         25         26         27         28         29         31         32         32                     |
| 5<br>A<br>B | Con<br>5.1<br>5.2<br>5.3<br>5.4<br>5.5<br>5.6<br>5.7<br>5.8<br>5.9<br>Wire<br>B.1<br>B.1<br>B.2                                              | figuration Examples       1         UDP Tunnel via Ad-Hoc Network       1         UDP Tunnel via WLAN Access Point       2         Two Single Clients Connected via Ad-Hoc Network       2         Multiple Single Clients Connecting via Ad-Hoc Network       2         Single Clients Connected via WLAN Access Point       2         PC Connected to Single Client via Ad-Hoc Network       2         PC Connected to Single Client via Ad-Hoc Network       2         Single Clients Connected via WLAN Access Point       2         Single Clients Connected via WLAN Access Point       2         Single Clients Connected via WLAN Access Point       2         Single Clients Connected via WLAN Access Point       2         Single Clients Connected via WLAN Access Point       2         Single Clients Connected via WLAN Access Point       2         Multiple Clients Connected via WLAN Access Point       2         Seless Technology Basics       3         Internal Antenna Characteristics       3                                                  | 8         18         20         22         24         25         26         27         28         29         31         32         33                     |
| 5<br>A<br>B | Con<br>5.1<br>5.2<br>5.3<br>5.4<br>5.5<br>5.6<br>5.7<br>5.8<br>5.9<br>Wire<br>B.1<br>B.2<br>B.3                                              | figuration Examples       1         UDP Tunnel via Ad-Hoc Network       1         UDP Tunnel via WLAN Access Point       2         Two Single Clients Connected via Ad-Hoc Network       2         Multiple Single Clients Connecting via Ad-Hoc Network       2         Single Clients Connected via WLAN Access Point       2         PC Connected to Single Client via Ad-Hoc Network       2         PC Connected to Single Client via WLAN Access Point       2         Single Clients Connected via WLAN Access Point       2         Single Clients Connected via WLAN Access Point       2         Single Clients Connected via WLAN Access Point       2         Single Clients Connected via WLAN Access Point       2         Single Clients Connected via WLAN Access Point       2         Multiple Clients Connected via WLAN Access Point       2         Peless Technology Basics       3         Internal Data       3         Technical Specifications       3         Internal Antenna Characteristics       3         Regulatory Compliance       3 | 8         18         20         22         24         25         26         27         28         29         31         32         33         34          |

This page intentionally left blank

## 1 About This Document

This manual describes how to install and configure the Anybus Wireless Bridge Ethernet to WLAN 2.4 GHz, 5 GHz, and Dual-band models.

For additional related documentation and file downloads, please visit the support website at <a href="http://www.anybus.com/support">www.anybus.com/support</a>.

## 1.1 Document history

#### Summary of recent changes

| Change                         | Where (section no.) |  |  |
|--------------------------------|---------------------|--|--|
| Added info about Telnet access | 4.1                 |  |  |
| Fixed typos etc.               | —                   |  |  |

#### **Revision list**

| Version  | Date       | Author | Description                                            |
|----------|------------|--------|--------------------------------------------------------|
| 1.00     | 2011-03-22 | KaD    | First released version                                 |
| 1.10     | 2012-04-20 | KaD    | Converted to FrameMaker, minor updates and corrections |
| 1.20     | 2013-10-09 | SDa    | Added safety warnings                                  |
| 1.30     | 2015-02-19 | KeL    | Removed section 3.13                                   |
| 2.0, 2.1 | 2016-01-25 | ThN    | Not released                                           |
| 2.2      | 2016-03-07 | ThN    | Major rewrite, new structure and layout                |
| 2.3      | 2016-05-02 | ThN    | Updated compliance information                         |
| 2.4      | 2016-06-15 | ThN    | Minor corrections<br>Updated compliance information    |
| 2.5      | 2016-07-14 | ThN    | Minor update                                           |

### 1.2 Conventions

Unordered (bulleted) lists are used for:

- Itemized information
- Instructions that can be carried out in any order

Ordered (numbered or alphabetized) lists are used for instructions that must be carried out in sequence:

- 1. First do this,
- 2. Then open this dialog, and
  - a. set this option ...
  - b. ...and then this one.

**Bold typeface** indicates interactive parts such as connectors and switches on the hardware, or menus and buttons in a graphical user interface.

Monospaced text is used to indicate program code and other kinds of data input/output such as configuration scripts.

This is a cross-reference within this document: Conventions, p. 4

This is an external link (URL): www.hms-networks.com

ig( ig) This is additional information which may facilitate installation and/or operation.

This instruction must be followed to avoid a risk of reduced functionality and/or damage to the equipment, or to avoid a network security risk.

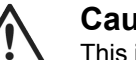

#### Caution

This instruction must be followed to avoid a risk of personal injury.

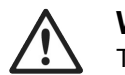

#### WARNING

This instruction must be followed to avoid a risk of death or serious injury.

## 2 **Product Description**

## 2.1 LED Indicators

### 2.1.1 Status LED Indicators

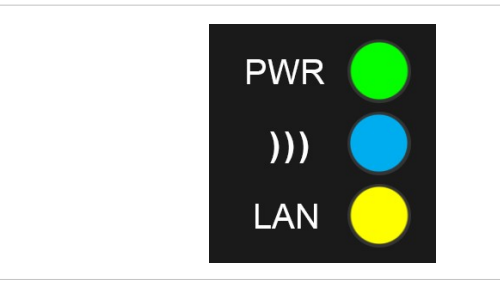

#### Fig. 1 Status LED indicators

| LED Indication |                 | Meaning                                       |
|----------------|-----------------|-----------------------------------------------|
|                | OFF             | No power or no application running            |
| PVK            | Steady Green    | Unit has power and application is running     |
|                | OFF             | No wireless activity                          |
|                | Steady Blue     | A wireless connection has been established    |
| )))            | Flashing Blue   | Wireless data activity                        |
|                | Steady Purple   | Attempting to establish a wireless connection |
|                | Steady Red      | Wireless connection error                     |
|                | OFF             | No Ethernet connection                        |
| LAN            | Steady Yellow   | Ethernet link is present                      |
|                | Flashing Yellow | Ethernet data activity                        |

### 2.1.2 A-B-C-D LED Indicators

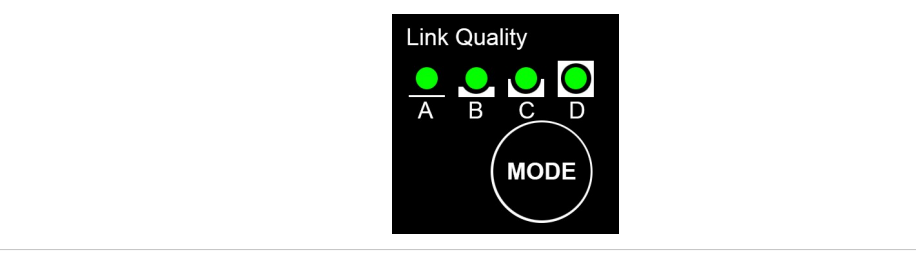

#### Fig. 2 A-B-C-D LED indicators

When the Anybus Wireless Bridge is operating in infrastructure mode, pressing **MODE** briefly will make the Link Quality LEDs indicate the quality of the wireless signal. In ad-hoc mode, link quality is not indicated. All 4 LEDs lit = excellent signal quality.

(1) Keeping the MODE button pressed for more than 5 seconds will reboot the unit.

## 2.2 WLAN Network Modes

WLAN networking can be set up in two basic connection modes:

#### Infrastructure (managed) mode

Used when wireless devices connect through a WLAN access point.

In infrastructure mode, all transmission speeds and encryption and authentication methods supported by the hardware can be used, i.e. the maximum throughput will be 14 Mbit/s.

#### Ad-hoc mode

Used when wireless devices connect directly to each other without a WLAN access point.

Ad-hoc mode only allows 802.11b transmission, i.e. the maximum throughput will be 11 Mbit/s. Only WEP encryption is supported.

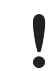

Ad-hoc connections between a Wireless Bridge and a Windows computer may be unstable and are normally not recommended.

## 2.3 Wireless Bridge Operating Modes

The Anybus Wireless Bridge has three main operating modes:

#### **UDP Tunnel Mode**

In this mode, which is supported only between two Wireless Bridges, the Ethernet packages are encapsulated in UDP packages and transferred transparently between the two units. Devices on both sides of the wireless link are completely unaware of the wireless connection.

UDP Tunnel mode will introduce an extra overhead because of the encapsulation and will therefore have a significantly lower throughput than the other modes.

#### **Single Client Mode**

In this mode the Wireless Bridge acts as a wireless interface for the Ethernet device it is connected to. The Wireless Bridge is configured to take over (clone) the MAC address of the connected device. This means that only a single Ethernet device can be connected to each Wireless Bridge – not an Ethernet network with multiple devices connected through a switch or hub.

In Single Client Mode, the Wireless Bridge cannot be accessed over the WLAN interface. However, if the Ethernet link is lost, the unit will temporarily enter *Multiclient Mode* and can then be accessed again. When the Ethernet link is re-established, the Wireless Bridge will revert to Single Client Mode.

#### **Multiclient Mode**

Same as Single Client mode but allowing multiple devices to communicate on the IP layer.

## 2.4 WLAN Security

The following combinations of authentication and encryption methods are supported:

|               | Open<br>Connection | Shared<br>Secret | WPA/WPA2<br>PSK | LEAP | PEAP |
|---------------|--------------------|------------------|-----------------|------|------|
| No encryption | x                  |                  |                 |      |      |
| WEP 64        | х                  | х                |                 |      |      |
| WEP 128       | x                  | х                |                 | х    |      |
| TKIP          |                    |                  | x (WPA)         | х    | x    |
| AES/CCMP      |                    |                  | x (WPA2)        | х    | х    |

- WPA/WPA2 PSK with TKIP encryption is considered a WPA connection.
- WPA/WPA2 PSK with AES/CCMP is considered a WPA2 connection.
- WPA with AES/CCMP encryption is not possible.
- Not all access points will support LEAP or PEAP as the authentication algorithm.
- Neither LEAP, PEAP nor WPA/WPA2 PSK will work in ad-hoc mode.

**1** Some access points have support for a combination of WPA and WPA2, as well as AES/CCMP and TKIP. These options are not supported by the Wireless Bridge.

#### 2.4.1 Key Management

For WEP 64 and WEP 128, shared keys can be entered in all four possible slots made available by the AT\*AGFPWI Write Encryption/Authentication Key (with Index) command. However, for LEAP, PEAP and WPA/WPA2 PSK, the password or PSK must be entered in the key slot with index 1 (one). This key must also be the one currently set as active by the AT\*AGAFP Active Encryption/Authentication Key command.

If using LEAP or PEAP, the username for the Radius server should be entered with the command AT\*AGUN, and the domain with command AT\*AGDN. For PEAP, the certificate must also be considered. When receiving the certificate from the Radius server, the SHA-1 fingerprint is calculated and stored in the WEPA for future comparisons. If the certificate changes, or if a different Radius server is to be used, the new fingerprint must be entered, or the old must be cleared with the command AT\*AGCFP.

If using WPA/WPA2 PSK, it is possible to enter either the pre-shared key (hexadecimal string) or the password (plain-text), commonly referred to as "WPA-PSK" or "WPA-PWD". If a plain-text password is entered, the next connection attempt will take somewhat longer as the real key has to be calculated from the password. The Wireless Bridge will be unresponsive while the key is calculated.

By default, the key is entered as an ASCII string. To enter a hexadecimal key, each byte must be escaped with a backslash (\).

Example: To enter the string "12345" as hexadecimal, enter: \31\32\33\34\35.

## 3 Installation

#### Caution

This equipment emits RF energy in the ISM (Industrial, Scientific, Medical) band. Make sure that all medical devices used in proximity to this device meet appropriate susceptibility specifications for this type of RF energy.

This product contains parts that can be damaged by electrostatic discharge (ESD). Use ESD protective measures to avoid equipment damage.

Make sure that you have all the necessary information about the capabilities and restrictions of your local network environment before installing the Anybus Wireless Bridge. Contact your network administrator if in doubt.

For optimal reception between units they should be oriented front-to-front with the line of sight between them clear of obstructions. A minimum distance of 50 cm between the devices should be observed to avoid interference.

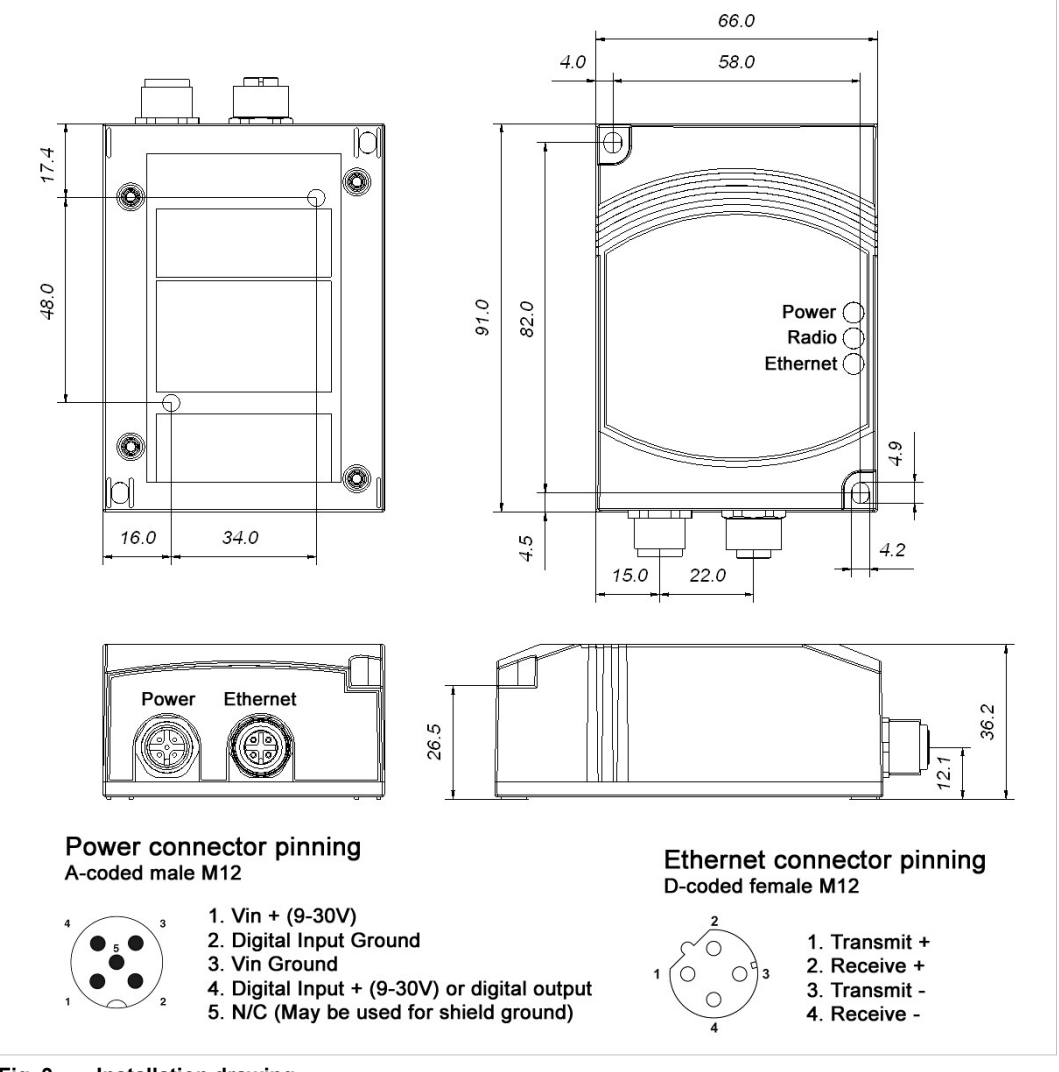

See also Wireless Technology Basics, p. 31 and Internal Antenna Characteristics, p. 33.

Fig. 3 Installation drawing

## 4 Startup and Configuration

## 4.1 Options for Device Configuration

#### **SMART** Configuration

Basic use cases can be set up quickly using the **MODE** button and the **A-B-C-D** LEDs to select one of the SMART configuration modes.

See SMART Configuration, p. 10.

#### Web Configuration

The built-in web server gives access to status information and configuration settings via a graphical user interface.

See Web Configuration, p. 11.

#### **AT Commands**

Advanced configuration can be carried out by issuing AT (Hayes) commands in the **Advanced** section of the web interface or using a Telnet connection to the Wireless Bridge on port 8080.

A list of supported AT commands can be found at www.anybus.com/support.

## 4.2 Factory Reset

Anybus Wireless Bridge can be reset to the factory default settings in one of the following ways:

- Keeping the MODE button pressed while the unit is starting up
- Executing SMART Mode 2 (see SMART Configuration, p. 10)
- Issuing the AT command AT&F (see Settings Advanced View, p. 17)

#### Factory Default Settings

| IP Assignment:              | Static        |
|-----------------------------|---------------|
| IP Address:                 | 192.168.0.98  |
| Subnet Mask:                | 255.255.0.0   |
| Default Gateway:            | 192.168.0.98  |
| Web configuration password: | (no password) |

See Web Configuration, p. 11 for information about the default settings of all parameters.

Do not reset the Anybus Wireless Bridge while a firmware update is in progress.

As the default password setting is empty (no password), setting a secure password when first configuring the unit is strongly recommended.

 $(\mathbf{i})$ 

## 4.3 SMART Configuration

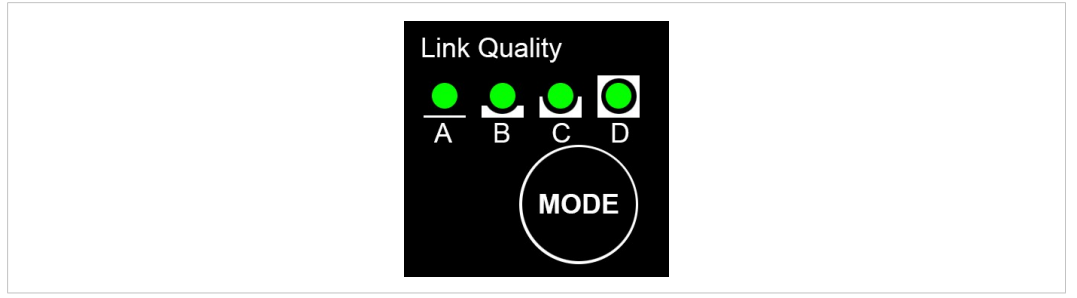

Fig. 4 MODE button and LED indicators

- 1. Power on the Wireless Bridge, then immediately press and release MODE.
- 2. Press **MODE** repeatedly to cycle through the configuration modes until the desired mode is indicated by the LED combination.
- 3. Press and hold **MODE** until the LEDs go out or blink, then release the button. The unit will restart with the selected configuration.

If the unit is not restarted within 20 seconds of selecting a configuration mode it will exit SMART configuration and return to the previous settings.

| SMADT | WI AN Mode Client Mode Description |                                   | LED                                                   |   |   |   |   |
|-------|------------------------------------|-----------------------------------|-------------------------------------------------------|---|---|---|---|
| SWART | WLAN MODE                          | VLAN Mode Client Mode Description | Description                                           | Α | В | С | D |
| 1     | —                                  | —                                 | Enable internal DHCP server                           | • |   |   |   |
| 2     | —                                  | —                                 | Reset to factory defaults                             |   | • |   |   |
| 3     | —                                  | —                                 | Reset IP settings only                                | • | Θ |   |   |
| 4     | Ad-hoc                             | UDP Tunnel                        | Wait for auto configuration                           |   |   | 0 |   |
| 5     | Ad-hoc                             | UDP Tunnel                        | Initiate auto configuration                           | 0 |   | 0 |   |
| 6     | Ad-hoc                             | UDP Tunnel                        | Wait for auto configuration (PROFINET prioritized)    |   | • | • |   |
| 7     | Ad-hoc                             | UDP Tunnel                        | Initiate auto configuration<br>(PROFINET prioritized) | • | • | • |   |
| 8     | Infrastructure                     | UDP Tunnel                        | Wait for auto configuration                           |   |   |   | • |
| 9     | Infrastructure                     | UDP Tunnel                        | Initiate auto configuration                           | • |   |   | 0 |
| 10    | Infrastructure                     | UDP Tunnel                        | Initiate auto configuration (wired)                   |   | Θ |   | θ |
| 11    | Ad-hoc                             | Single Client                     | Wait for MAC address                                  | • | 0 |   | • |
| 12    | Ad-hoc                             | Multiclient                       | Initiate automatic configuration                      |   |   | ۲ | • |
| 13    |                                    |                                   | (reserved)                                            | ۲ |   | ۲ | • |
| 14    |                                    |                                   | (reserved)                                            |   | 0 | 0 | 0 |
| 15    |                                    |                                   | (reserved)                                            | 0 | 0 | 0 | 0 |

#### SMART Configuration Modes and LED Indication

**Enable DHCP Server** (Mode 1) activates a built-in DHCP server, which makes it possible to access the Wireless Bridge without manually configuring the IP address of the connecting computer. The computer must be set up for DHCP and be connected directly to the unit, not through a network. The DHCP server will stay enabled until the Wireless Bridge is restarted.

## 4.4 Web Configuration

V

ė

The web configuration interface can be accessed by entering the IP address of the Anybus Wireless Bridge in any web browser that supports HTML5. The computer used for configuration must be in the same subnet as the Wireless Bridge.

The default IP address is 192.168.0.98.

The initial page (Info page) shows the status and basic settings of the Wireless Bridge. The colors of the **LAN Status** and **WLAN Status** entries correspond to the LED indicators.

Click on **Update Status** to refresh the values once, or on **Auto Update** to make the values refresh every second.

To access the configuration page, click on Settings and enter the password to login.

The default password setting is empty (no password). Setting a secure password when first configuring the unit is strongly recommended.

| () Апу              | bus                      |          |
|---------------------|--------------------------|----------|
| Update Status       | Auto Update              | Settings |
| Anybus Wireles      | s Bridge ETH-WLAN        | 2.4GHz   |
| Order No.           | 021440                   |          |
| Firmware Version    | 2.5.0 [15:02:01,Oct 28 2 | 015]     |
|                     | System Overview          |          |
| System Identificati | on                       |          |
| Device Name         | Anybus Wireless Bridge B | TH-WLAN  |
| Description         | WLAN Ethernet Port Adap  | oter     |
| Physical Location   | Office                   |          |
| Contact             | support                  |          |
| General Data        |                          |          |
| LAN Status          |                          |          |
| IP Address          | 192.168.0.99             |          |
| Subnet Mask         | 255.255.0.0              |          |
| Default Gateway     | 192.168.0.98             |          |
| IP Assignment       | Static IP                |          |
| LAN MAC Address     | 00:12:F3:1F:68:55        |          |
| LAN Status          | Link up                  |          |
| WLAN Status         |                          |          |
| Connected to        | 72:DB:5F:36:49:AB        |          |
| Network (SSID)      | EPA 717                  |          |
| Operating Mode      | Ad-Hoc                   |          |
| Data Rate           | 65 MBit/s                |          |
| WLAN Channel        | 6                        |          |
| WLAN MAC Address    | 00:12:F3:1F:68:55        |          |
| WLAN Status         | Associated               |          |

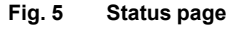

| () Апуы              | JS     |
|----------------------|--------|
|                      | Login  |
| Login to gain access |        |
| Password             | Login  |
|                      | Cancel |

## 4.4.1 Settings – Standard View

| Info                    | Logout               | Advanced view | Top Menu                              |                              |                      |
|-------------------------|----------------------|---------------|---------------------------------------|------------------------------|----------------------|
| Anybus Wireless         | Bridge ETH-WLAN      | 2.4GHz        |                                       |                              |                      |
| Order No.               | 021440               |               |                                       |                              |                      |
| Load Configuration      |                      |               |                                       |                              |                      |
| Browse No file se       | lected.              | Set & Reboot  |                                       |                              |                      |
|                         | Network              |               |                                       | SMART Mode Configurati       | on                   |
| IP Configuration        |                      |               | SMART Modes                           |                              |                      |
| IP Address              | 192.168.0.99         |               | 4 - Wait for Automati                 | c Configuration              | `                    |
| Subnet Mask             | 255.255.0.0          |               | 4 - Wait for Automatic Configuration: |                              |                      |
| Default Gateway         | 192.168.0.98         |               | device set in "Initiate               | Automatic Configuration      |                      |
| IP Assignment           | Static v             | Set & Reboot  | (mode 5)". When a co                  | nnection is detected a new   | Execute              |
| Client Mode             |                      |               | tunnel connection to th               | ne connecting device will be |                      |
| Mode                    | Multi UDP Tunnel 🗸 🗸 |               | set. This device will ge              | et the IP address            |                      |
| UDP Port                | 8081                 |               | 192.168.0.98.                         | Comico                       |                      |
| Number of Peers         | 1 ~                  |               | Change Password                       | Service                      |                      |
| Remote IP Address 1     | 192.168.0.98         |               | New Password                          |                              |                      |
| WLAN Radio              | On 🗸                 | Set & Reboot  | Confirm Password                      |                              | Set                  |
| ProfiNet                |                      |               | System Identificati                   | on                           |                      |
| ProfiNet Prioritization | Off 🗸                |               | Device Name                           | Anybus Wireless Bridge       | ETH-WLAN             |
| ProfiSafe               | Off v                | Set           | Description                           | WLAN Ethernet Port Adapter   |                      |
|                         | WLAN                 |               | Physical Location                     | Office                       |                      |
| WLAN Network            |                      |               | Contact                               | support                      |                      |
| Press "Scan for Netwo   | rks" to start scan   | ~             | General Data                          |                              |                      |
|                         | Scan                 | Assume & Set  |                                       |                              | Sat                  |
| Connection              |                      |               | Missallanaous                         |                              | 361                  |
| Network (SSID)          | EPA 717              |               | Firscenaneous                         | Off                          | Cat                  |
| Operating Mode          | Ad-Hoc 🗸             |               | Event Subscriber                      |                              | Jei                  |
| Ad-Hoc Mode             | Joiner 🗸             |               | Export configuratio                   | n<br>untion                  | Event configuration  |
| Channel                 | 6 🗸                  |               | Export current conligu                | ration                       | Export configuration |
| Data Rate:              | Auto 🗸               |               |                                       | 100 X 0                      |                      |
| Transmit Power:         | 17                   | Set           | Reload Settings                       | Write all                    | Reboot               |
| Security                |                      |               |                                       |                              |                      |
| Security Mode           | ~                    | Set           |                                       | Bottom Menu                  |                      |
|                         | Roaming              |               |                                       |                              |                      |
| General                 |                      | a vala mi     |                                       |                              |                      |
| Used Channels           |                      | 0 ~ 0 ~       |                                       |                              |                      |
| Roaming Profile         | Background - Medium  | ~             |                                       |                              |                      |

#### Fig. 7 Standard view

| Top Menu           |                                                                                                    |
|--------------------|----------------------------------------------------------------------------------------------------|
| Info               | Return to the Info page but stay logged in.                                                                                                    |
| Logout             | Return to the Info page and log out.                                                                                                    |
| Advanced view      | Open the Advanced view (see Settings – Advanced View, p. 17).                                                                                              |
|                    |                                                                                                    |
| Load Configuration |                                                                                                    |
| Browse             | Select a saved configuration file.                                                                                                    |
| Set & Reboot       | Apply the configuration and reboot.                                                                                                    |
|                    |                                                                                                    |
| Bottom Menu        |                                                                                                    |
| Reload Settings    | Cancel all changes and reload the current configuration.                                                                                                   |
| Write All          | Apply all changed settings to the Anybus Wireless Bridge. This has the same function as clicking on <b>Set</b> in each of the different settings sections. |
| Reboot             | Restart the Anybus Wireless Bridge (without applying changes).                                                                                             |

| Network – IF Configurati                    |                                                                                                    |
|---------------------------------------------|----------------------------------------------------------------------------------------------------|
| IP Address                                  | The IP address of the Anybus Wireless Bridge.                                                                                                    |
|                                             | Default: 192.168.0.98                                                                                                    |
| Subnet Mask                                 | Subnet mask. Default: 255.255.0.0                                                                                                    |
| Default Gateway                             | IP address of the transition point to other network segments. Must also be set when DHCP addressing is used.                                                                                                    |
|                                             | Default: 192.168.0.98                                                                                                    |
| IP Assignment                               | Static (default): The unit is assigned the IP address set above.                                                                                                    |
|                                             | DHCP: IP configuration settings are retrieved from a DHCP server.                                                                                                    |
|                                             | Static & DHCP Server: The unit is assigned the IP address set in the IP Address field and operates as DHCP server for devices connected to the LAN port.                                                                              |
| Set & Reboot                                | Apply the changes and reboot.                                                                                                    |
|                                             |                                                                                                    |
| Network – Client Mode                       |                                                                                                    |
| Mode                                        | Operating mode for the LAN connection                                                                                                    |
|                                             | <b>Single Client</b> : Connection with layer 2 transparency – only one device can be connected to the Wireless Bridge.                                                                                                    |
|                                             | <b>Multi Client</b> (default): One device can be connected with layer 2 transparency, the other devices with IP transparency.                                                                                                    |
|                                             | <b>UDP/Multi UDP Tunnel</b> : Connection with layer 2 transparency to multiple devices between two Wireless Bridges.                                                                                                    |
| DHCP Relay (Multi Client)                   | When acting as DHCP relay, the Anybus Wireless Bridge can process DHCP requests of devices connected on the LAN side via the wireless interface, even if it is in (multi) client mode and uses the MAC address of a connected device. |
| Device MAC                                  | Sets the layer 2 device address (MAC) of the WLAN interface.                                                                                                    |
| (Single/Multi Client)                       | Click on <b>Scan</b> to list the MAC addresses of all identifiable devices connected on the LAN side.                                                                                                    |
|                                             | <b>EPA MAC</b> = use the original MAC address of the Anybus Wireless Bridge.                                                                                                    |
| UDP Port<br>(UDP/Multi UDP Tunnel)          | Port number for UDP tunnel. Usually, the port number can be used unchanged.<br>All the devices can use the same port number.                                                                                                    |
| Remote IP Address<br>(UDP/Multi UDP Tunnel) | The IP address(es) of the remote peer(s) of the UDP tunnel.                                                                                                    |
| Number of Peers<br>(Multi UDP Tunnel)       | The number of UDP connections.                                                                                                    |
| WLAN Radio<br>(Multi UDP Tunnel)            | Enable/disable the internal wireless module for operation on an existing WLAN network (tunnel starting point).                                                                                                    |
| Set & Reboot                                | Apply the changes and reboot.                                                                                                    |
|                                             |                                                                                                    |
| Network – PROFINET                          |                                                                                                    |
| <b>PROFINET Prioritization</b>              | Enable/disable prioritization for PROFINET                                                                                                    |

Enable/disable PROFIsafe functionality

Apply the changes (no reboot required)

#### Network – IP Configuration

PROFIsafe

Set

| WLAN – WLAN Network    |                                                                                                    |
|------------------------|----------------------------------------------------------------------------------------------------|
| Scan                   | Search for available WLAN networks.                                                                                                    |
|                        | The networks will be listed in the drop-down menu with their corresponding SSID and security modes.                                                                                                |
| Assume & Set           | Confirm the WLAN network/SSID/security mode selection.                                                                                                    |
| WLAN Band              | Select either 2.4 or 5 GHz, or Auto (default) to scan both frequency bands.                                                                                                    |
| (Dual-mode model only) | Selecting a single band will speed up the search for a suitable network.                                                                                                    |
| Set                    | Apply the changes (no reboot required)                                                                                                    |
|                        |                                                                                                    |
| WLAN – Connection      |                                                                                                    |
| Network (SSID)         | Enter the wireless network ID (SSID). Clients may perform roaming between access points that have the same SSID.                                                                                   |
| Operating Mode         | Select WLAN operating mode.                                                                                                    |
|                        | Infrastructure: Operating as a client in a WLAN network.                                                                                                    |
|                        | Ad hoc: Direct connection between the Wireless Bridge and another device.                                                                                                    |
| Ad-hoc Mode            | Creator: The Wireless Bridge is the initiator of the ad-hoc network.                                                                                                    |
|                        | Joiner: The Wireless Bridge is connecting to an existing ad-hoc network.                                                                                                    |
| Channel                | Select wireless channel for ad-hoc connections.<br>(In infrastructure mode, the access point determines the channel.)                                                                              |
| Data Rate              | Select data rate (modulation).                                                                                                    |
|                        | Auto (default) automatically selects the maximum possible data rate.                                                                                                    |
| Transmit Power         | Transmission power in dBm. Default = 17 dBm (max). Can be reduced down to $-17$ dBm to limit the range.                                                                                            |
|                        | The value refers to the electronics, the gain of the internal antenna of ~5 dBi is not taken into account. Setting the value to e.g. "15" will result in a radiated power of approximately 20 dBm. |
| Set                    | Apply the changes (no reboot required).                                                                                                    |
|                        |                                                                                                    |

## WLAN – WLAN Network

| WLAN – Security         |                                                                                                    |
|-------------------------|----------------------------------------------------------------------------------------------------|
| Security Mode           | Select security profile. The security settings must be identical to those of the wireless network.                            |
|                         | Use <b>Other</b> to implement more unusual combinations of encryption and authentication.                                     |
|                         | The settings are automatically taken from the network scan.                                                                   |
| Passkey Format          | Interprets the passkey as text (ASCII) or hexadecimal characters (0F).                                                        |
| Passkey                 | Enter passkey for encrypted connections. The possible characters depend on the encryption method used.                        |
|                         | WEP 64: 5 (ASCII) or 10 (HEX)                                                                                                 |
|                         | WEP 128: 13 (ASCII) or 26 (HEX)                                                                                               |
|                         | WPA/WPA2: 8 - 63 characters (ASCII 32 to 126 except "\").                                                                     |
| Authentication          | Select method for secure encryption initialization.                                                                           |
|                         | This setting limits the encryption selection to matching combinations.<br>Therefore, select authentication before encryption. |
| Encryption              | Select encryption method for securing the data transmission.                                                                  |
| User Name               | Enter user name for authentication via LEAP or PEAP.                                                                          |
| Domain                  | Enter authentication domain for LEAP or PEAP.                                                                                 |
| Certificate Fingerprint | Certificate for authentication via PEAP.                                                                                      |
| Set                     | Apply the changes (no reboot required).                                                                                       |
|                         |                                                                                                    |
| Roaming – General       |                                                                                                    |
| Used Channels           | Select possible wireless channels.                                                                                            |
|                         | Channel limitation is used for optimizing the roaming time.                                                                   |
| Roaming Profile         | Select typical setting for roaming optimization.                                                                              |
|                         | Hold connection: No roaming                                                                                                   |
|                         | Background: Search for better access point in short (high), medium or long                                                    |

Individual: Enables loading individual, adapted parameter records (templates)

(low) distance.

for special cases.

Apply the changes (no reboot required).

Set

| SMART Mode Configuration |                                                                           |  |  |
|--------------------------|---------------------------------------------------------------------------|--|--|
| SMART Modes              | See SMART Configuration, p. 10.                                           |  |  |
| Execute                  | Apply the selected SMART configuration mode and reboot.                   |  |  |
|                          |                                                                           |  |  |
| Service – Change Passw   | ord                                                                       |  |  |
| New Password             | Enter a new password for the web configuration interface.                 |  |  |
| Confirm Password         | Enter the new password again.                                             |  |  |
| Set                      | Confirm the new password (it will be required on the next login attempt). |  |  |
|                          |                                                                           |  |  |
| Service – System Identif | ication                                                                   |  |  |
| Device Name              | A name for the device.                                                    |  |  |
| Description              | A short description of the device.                                        |  |  |
| Physical Location        | The location of installation.                                             |  |  |
| Device Contact           | Contact person (including e-mail, phone number, etc.).                    |  |  |
| General Data             | Additional information about the device.                                  |  |  |
| Set                      | Apply the changes (no reboot required).                                   |  |  |
|                          |                                                                           |  |  |
| Miscellaneous            |                                                                           |  |  |
| Event Subscriber         | Activate sending of system events via TCP or Syslog.                      |  |  |
| Value                    | Select which values to send: Receive quality (RSSI), Connection, or both  |  |  |
| IP Address (Syslog only) | The IP address of the Syslog server.                                      |  |  |
| Set                      | Apply the changes (no reboot required).                                   |  |  |
|                          |                                                                           |  |  |
| Export Configuration     |                                                                           |  |  |
| Export configuration     | Save the current configuration settings as AT commands in a text file.    |  |  |

## 4.4.2 Settings – Advanced View

| AT COMI                           | lanus                     |
|-----------------------------------|---------------------------|
| Al Commands                       |                           |
| 2                                 |                           |
|                                   | Send                      |
| AT Response                       |                           |
| AT*AMPID?                         | ^                         |
| *AMPID:3060                       |                           |
| OK                                |                           |
| 80                                |                           |
| AT*AILVI?                         |                           |
| *ATIVE."HMS" "2 5 0 DC1 [15:02:2  | 4 Oct 29 2015]" "2 1 7" " |
| OK                                | 4,000 28 2013] , 3.1.7 ,  |
|                                   |                           |
| AT*AMPID?                         |                           |
| *AMPID: 3060                      |                           |
| OK                                |                           |
|                                   |                           |
| AT*AILVI?                         |                           |
|                                   |                           |
| *AILVI: HMS", 2.5.0 RC1 [15:02:3  | 4,Oct 28 2015], 3.1.7,    |
|                                   |                           |
| AT*ANIP?                          |                           |
|                                   |                           |
| *ANIP:192.168.0.99,255.255.0.0,19 | 2.168.0.98                |
| OK<br>m                           | ~                         |
| <                                 | >                         |
|                                   | Clear                     |
|                                   | Cidai                     |
| Firmware update from TETP Ser     | ver                       |
| Server IP Address                 |                           |
| File name                         |                           |
| File name                         | Update                    |

Fig. 8 Advanced view

| Ar commands                                                                        |                                 |
|------------------------------------------------------------------------------------|---------------------------------|
| AT Commands Enter AT commands into the field, then clic<br>Anybus Wireless Bridge. | ck on Set to upload them to the |
| AT Response Shows a log of the latest AT commands an                               | nd their responses.             |
| Clear Clears the log window.                                                       |                                 |

#### Firmware update from TFTP Server

| Server IP Address | Enter the IP address of the TFTP server that provides the firmware file.     |
|-------------------|------------------------------------------------------------------------------|
| File name         | Enter the filename of the firmware file.                                     |
| Update            | Click on <b>Update</b> to upload the firmware to the Anybus Wireless Bridge. |
|                   | Make sure that TFTP traffic (UDP port 69) is not blocked by a firewall.      |

Do not reset the Anybus Wireless Bridge during a firmware update.

## 5 Configuration Examples

The following configuration examples require a basic understanding of how to install and power up Anybus Wireless Bridge and how to access and use SMART configuration modes. Read sections *Product Description* and *Startup and Configuration* before you continue.

- All the examples start out from the factory default settings.
- Settings not mentioned in the examples should normally be left at their default values.
- The Ethernet networks in the examples use static IP addressing within the default subnet range of the Wireless Bridge.
- The computer used for web configuration must be in the same subnet as the Wireless Bridge being configured.

## 5.1 UDP Tunnel via Ad-Hoc Network

#### 5.1.1 Overview

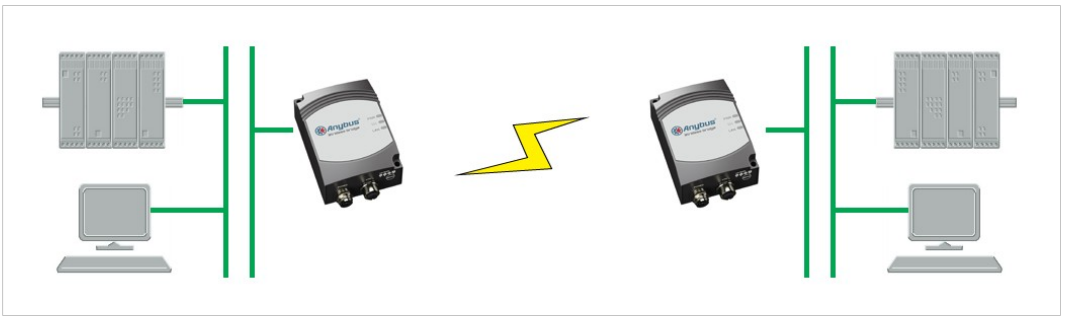

Fig. 9 UDP Tunnel via Ad-Hoc Network

This example describes two Wireless Bridges using UDP tunneling in an ad-hoc network to connect two Ethernet network segments.

#### 5.1.2 SMART Configuration

Provided that the default IP addresses (192.168.0.98/99) can be used, this configuration can be set up using only the MODE button. See *SMART Configuration*, *p. 10*.

- 1. Reset both Wireless Bridges to the factory default settings.
- 2. On the first Wireless Bridge, activate SMART configuration mode 4 (LED C). The LED will blink while the unit is waiting for a connection.

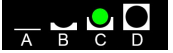

3. On the second Wireless Bridge, activate SMART configuration mode 5 (LED A+C). The LEDs will blink until the units have connected.

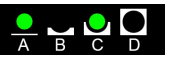

4. When the Wireless Bridges have connected, the first unit will have IP address 192.168.0.98 and the second 192.168.0.99. The units will be operating in ad-hoc mode.

#### 5.1.3 Manual Configuration

If any of the predefined IP addresses 192.168.0.98 and 192.168.0.99 are already in use on your network, or if the network uses DHCP addressing, the setup must be configured manually in the web interface for each unit.

In the following example, static addressing is used and the two units are assigned IP addresses 192.168.0.101 and 192.168.0.102.

Make sure that the IP addresses are not already allocated on the local network.

- 1. Reset both Wireless Bridges to the factory default settings.
- 2. Open the web interface of each Wireless Bridge and set up the following configuration:

| Parameter         | Wireless Bridge 1 | Wireless Bridge 2       |  |  |
|-------------------|-------------------|-------------------------|--|--|
| Network           |                   |                         |  |  |
| IP Address        | 192.168.0.101     | 192.168.0.102           |  |  |
| Subnet Mask       | 255.255.0.0       | 255.255.0.0             |  |  |
| Default Gateway   | 192.168.0.101     | 192.168.0.101           |  |  |
| IP Assignment     | Static            | Static                  |  |  |
| Client Mode       |                   | <u> </u>                |  |  |
| Mode              | UDP Tunnel        | UDP Tunnel              |  |  |
| UDP Port          | 2000              | 2000                    |  |  |
| Remote IP Address | 192.168.0.102     | 192.168.0.101           |  |  |
| WLAN              |                   |                         |  |  |
| Network (SSID)    | Create a new SSID | Same SSID as first unit |  |  |
| Operating Mode    | Ad-Hoc            | Ad-Hoc                  |  |  |
| Ad-hoc Mode       | Creator           | Joiner                  |  |  |
| Channel           | Auto (Default)    | Auto (Default)          |  |  |

Make sure that all settings except **IP Address**, **Remote IP Address**, and **Ad-hoc mode** are exactly the same in both units. Settings not mentioned in this example should normally be left at their default values.

3. Click on the **Write all** button to save the configuration for each Wireless Bridge. The units will automatically restart and connect.

## 5.2 UDP Tunnel via WLAN Access Point

#### 5.2.1 Overview

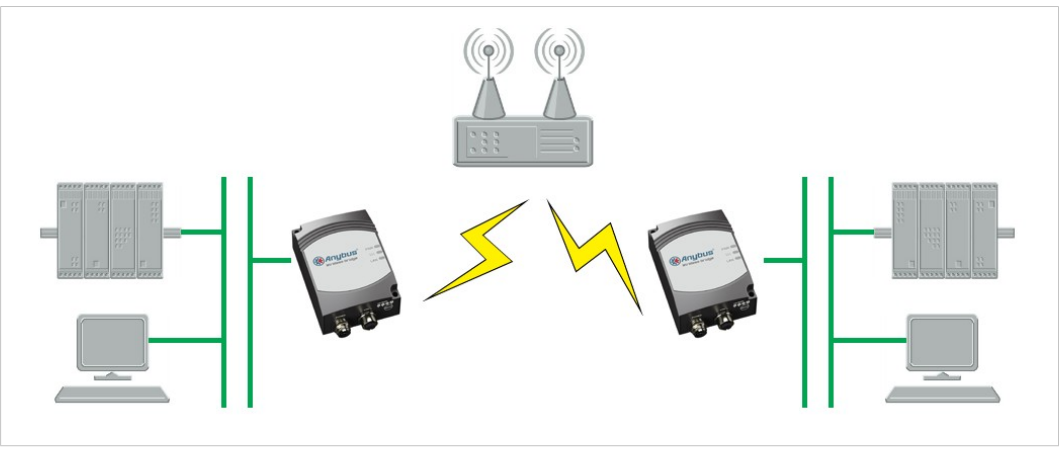

Fig. 10 UDP Tunnel via WLAN Access Point

This example describes two Wireless Bridges using UDP tunneling to connect two Ethernet network segments via a WLAN access point.

Using an access point and infrastructure mode will result in higher performance than when connecting directly in ad-hoc mode.

### 5.2.2 SMART Configuration

Basic configuration can be carried out using SMART configuration, but the SSID and security parameters must be configured through the web interface.

- 1. Reset both Wireless Bridges to the factory default settings.
- 2. On the first Wireless Bridge, activate SMART configuration mode 8 (LED D).

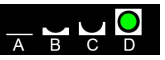

3. On the second Wireless Bridge, activate SMART configuration mode 9 (LED A+D).

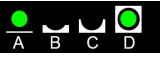

- 4. When the Wireless Bridges have connected, the first unit will have IP address 192.168.0.98 and the second 192.168.0.99. The units will be operating in infrastructure mode but are still not associated with the WLAN.
- 5. Open the web configuration interface for each Wireless Bridge and set the SSID and the security settings as required by the access point that you are connecting to. After saving the settings, the units will restart and connect to the access point.

See also Settings – Standard View, p. 12.

### 5.2.3 Manual Configuration

If any of the predefined IP addresses 192.168.0.98 and 192.168.0.99 are already in use on your network, the setup must be configured manually in the web interface for each unit. In the following example, IP addresses 192.168.0.101 and 192.168.0.102 are used.

Make sure that the IP addresses are not already allocated on the local network.

- 1. Reset both Wireless Bridges to the factory default settings.
- 2. Open the web interface of each Wireless Bridge and set up the following configuration:

| Parameter         | Wireless Bridge 1        | Wireless Bridge 2        |  |  |
|-------------------|--------------------------|--------------------------|--|--|
| Network           |                          |                          |  |  |
| IP Address        | 192.168.0.101            | 192.168.0.102            |  |  |
| Subnet Mask       | 255.255.0.0              | 255.255.0.0              |  |  |
| Default Gateway   | 192.168.0.101            | 192.168.0.101            |  |  |
| IP Assignment     | Static                   | Static                   |  |  |
| Client Mode       |                          |                          |  |  |
| Mode              | UDP Tunnel               | UDP Tunnel               |  |  |
| UDP Port          | 2000                     | 2000                     |  |  |
| Remote IP Address | 192.168.0.102            | 192.168.0.101            |  |  |
| WLAN              |                          |                          |  |  |
| Network (SSID)    | SSID of the access point | SSID of the access point |  |  |
| Operating Mode    | Infrastructure           | Infrastructure           |  |  |
| Security Mode     | As required              | As required              |  |  |

Make sure that all settings except **IP Address** and **Remote IP Address** are exactly the same in both units. Settings not mentioned in this example should normally be left at their default values.

3. Click on the **Write all** button to save the configuration for each Wireless Bridge. The units will automatically restart and connect.

## 5.3 Two Single Clients Connected via Ad-Hoc Network

### 5.3.1 Overview

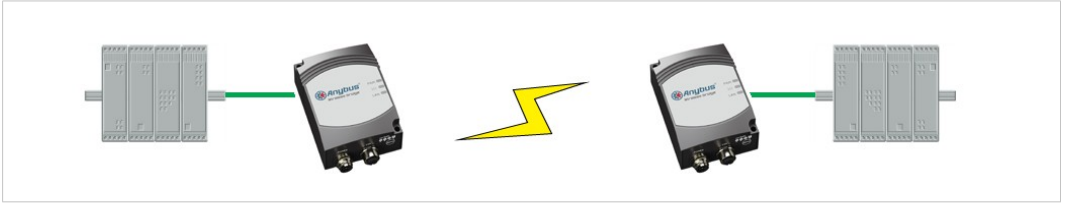

Fig. 11 Two Single Clients Connected via Ad-Hoc Network

This example describes two Ethernet devices connecting via two Wireless Bridges in Single Client mode using an ad-hoc network. Single Client mode has higher performance than UDP Tunneling since no encapsulation of the Ethernet packages is required. Only one Ethernet device can be connected to each Wireless Bridge.

### 5.3.2 SMART Configuration

This configuration can be set up using only the MODE button. See SMART Configuration, p. 10.

- 1. Reset both Wireless Bridges to the factory default settings.
- 2. On the first Wireless Bridge, activate SMART configuration mode 4 (LED C). The LED will blink while the unit is waiting for a connection.

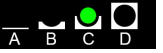

3. On the second Wireless Bridge, activate SMART configuration mode 5 (LED A+C). The LEDs will blink until the units have connected.

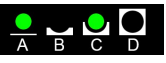

4. When the Wireless Bridges have established a connection, activate SMART configuration mode 11 (LED A+B+D) on the first unit.

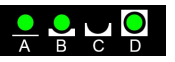

5. Activate SMART configuration mode 11 on the second Wireless Bridge. The LEDs will blink while the unit enters client mode and retrieves the MAC address of the other unit.

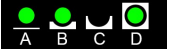

6. The first unit will now have IP address 192.168.0.98 and the second 192.168.0.99. The units will be operating in ad-hoc mode.

#### 5.3.3 Manual Configuration

Automatic configuration requires that a Wireless Bridge can send spontaneous ARP requests to retrieve the MAC address of the device at the other end. If this is not possible, the setup must be configured manually in the web interface for each unit.

Device MAC should be set to the MAC address of the device connected to the Wireless Bridge.

- 1. Reset both Wireless Bridges to the factory default settings.
- 2. Open the web interface of each Wireless Bridge and set up the following configuration:

| Parameter      | Wireless Bridge 1                      | Wireless Bridge 2                      |
|----------------|----------------------------------------|----------------------------------------|
| Client Mode    |                                        | ·                                      |
| Mode           | Single Client                          | Single Client                          |
| Device MAC     | MAC address of<br>the connected device | MAC address of<br>the connected device |
| WLAN           |                                        |                                        |
| Network (SSID) | Create a new SSID                      | Same SSID as first unit                |
| Operating Mode | Ad-hoc                                 | Ad-hoc                                 |
| Ad-hoc mode    | Creator                                | Joiner                                 |
| Security Mode  | As required                            | As required                            |

Make sure that all settings except **Device MAC** and **Ad-hoc mode** are exactly the same in both units. Settings not mentioned in this example should normally be left at their default values.

3. Click on the **Write all** button to save the configuration for each Wireless Bridge. The units will automatically restart and connect.

## 5.4 Multiple Single Clients Connecting via Ad-Hoc Network

#### 5.4.1 Overview

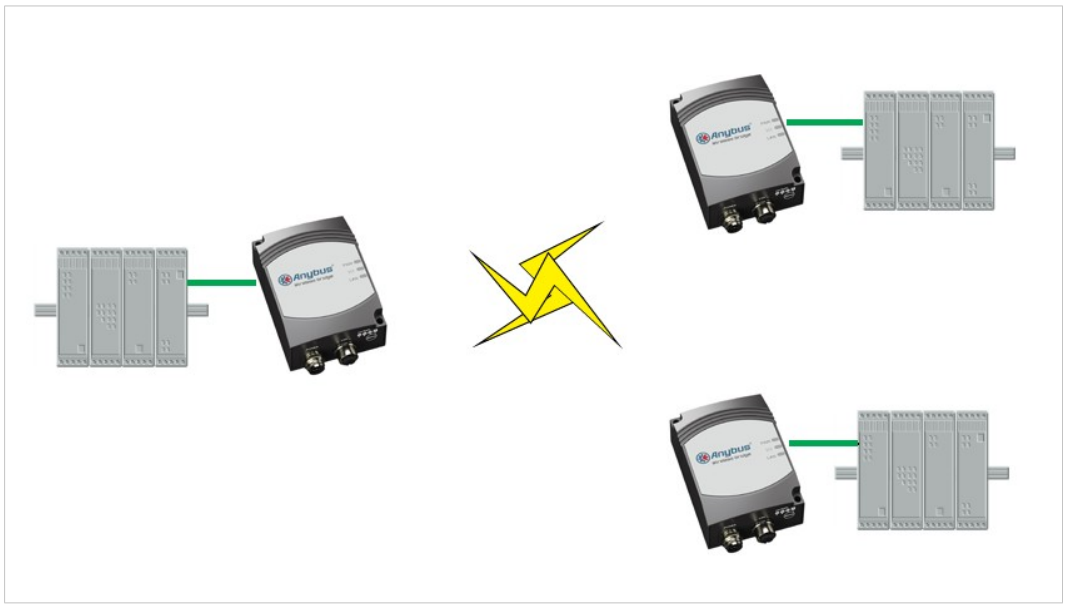

Fig. 12 Multiple Single Clients Connecting via Ad-Hoc Network

This example describes three Ethernet devices connecting via Wireless Bridges in Single Client mode using an ad-hoc network. Only one Ethernet device can be connected to each Wireless Bridge.

### 5.4.2 Configuration

This is basically the same as *Two Single Clients Connected via Ad-Hoc Network, p. 22* but with a third Wireless Bridge and Ethernet device added to the ad-hoc network. Configuration must in this case be done manually in the web interface of each Wireless Bridge.

- 1. Reset the Wireless Bridges to the factory default settings.
- 2. Open the web interface of the Wireless Bridges and set up the following configuration:

| Parameter      | Wireless Bridge 1                        | Wireless Bridge 2                        | Wireless Bridge 3                        |
|----------------|------------------------------------------|------------------------------------------|------------------------------------------|
| Client Mode    |                                          |                                          |                                          |
| Mode           | Single Client                            | Single Client                            | Single Client                            |
| Device MAC     | MAC address of the con-<br>nected device | MAC address of the con-<br>nected device | MAC address of the con-<br>nected device |
| WLAN           |                                          |                                          |                                          |
| Network (SSID) | Create a new SSID                        | Same SSID as first unit                  | Same SSID as first unit                  |
| Operating Mode | Ad-Hoc                                   | Ad-Hoc                                   | Ad-Hoc                                   |
| Ad-hoc Mode    | Creator                                  | Joiner                                   | Joiner                                   |
| Security Mode  | As required                              | As required                              | As required                              |

Make sure that all settings except **Device MAC** and **Ad-hoc mode** are exactly the same in all three units. Settings not mentioned in this example should normally be left at their default values.

3. Click on **Write all** to save the configuration for each Wireless Bridge. The units will automatically restart with the new settings.

## 5.5 Single Clients Connected via WLAN Access Point

### 5.5.1 Overview

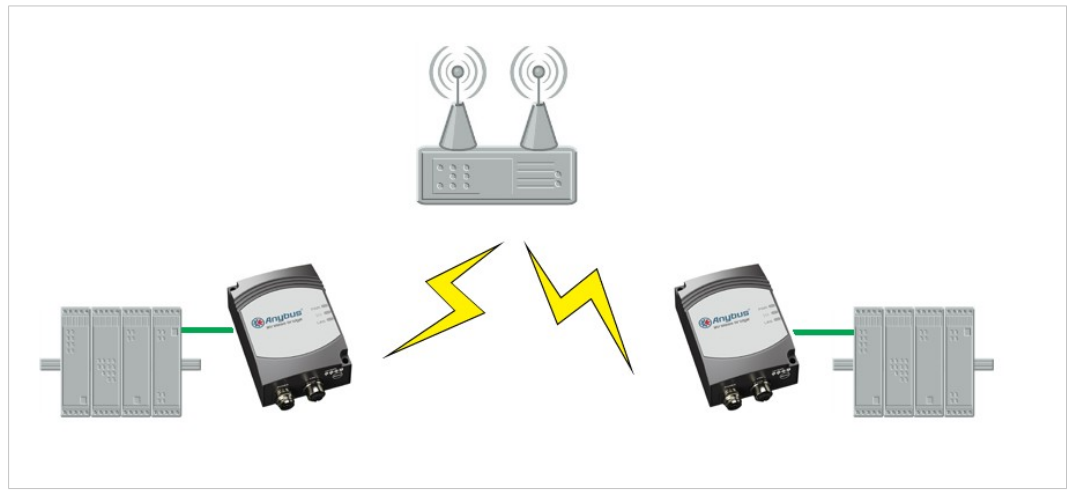

Fig. 13 Single Clients Connected via WLAN Access Point

This example describes two Ethernet devices connecting using Wireless Bridges connected in Single Client mode via an access point. Only one Ethernet device can be connected to each Wireless Bridge.

Using an access point and infrastructure mode will result in higher performance than when connecting directly in ad-hoc mode.

#### 5.5.2 Configuration

1. Reset both Wireless Bridges to the factory default settings.

| 2. | Open the web interface of | each Wireless | Bridge and s | set up the f | following configura | ation: |
|----|---------------------------|---------------|--------------|--------------|---------------------|--------|
|    |                           |               |              |              |                     |        |

| Parameter      | Wireless Bridge 1                      | Wireless Bridge 2                   |  |
|----------------|----------------------------------------|-------------------------------------|--|
| Client Mode    |                                        |                                     |  |
| Mode           | Single Client                          | Single Client                       |  |
| Device MAC     | MAC address of<br>the connected device | MAC address of the connected device |  |
| WLAN           |                                        |                                     |  |
| Network (SSID) | SSID of the access point               | SSID of the access point            |  |
| Operating Mode | Infrastructure                         | Infrastructure                      |  |
| Security Mode  | As required                            | As required                         |  |

Additional Wireless Bridges can be added in the same way. Make sure that all settings except **Device MAC** are exactly the same in the units. Settings not mentioned in this example should normally be left at their default values.

3. Click on the **Write all** button to save the configuration for each Wireless Bridge. The units will automatically restart and connect.

## 5.6 PC Connected to Single Client via Ad-Hoc Network

### 5.6.1 Overview

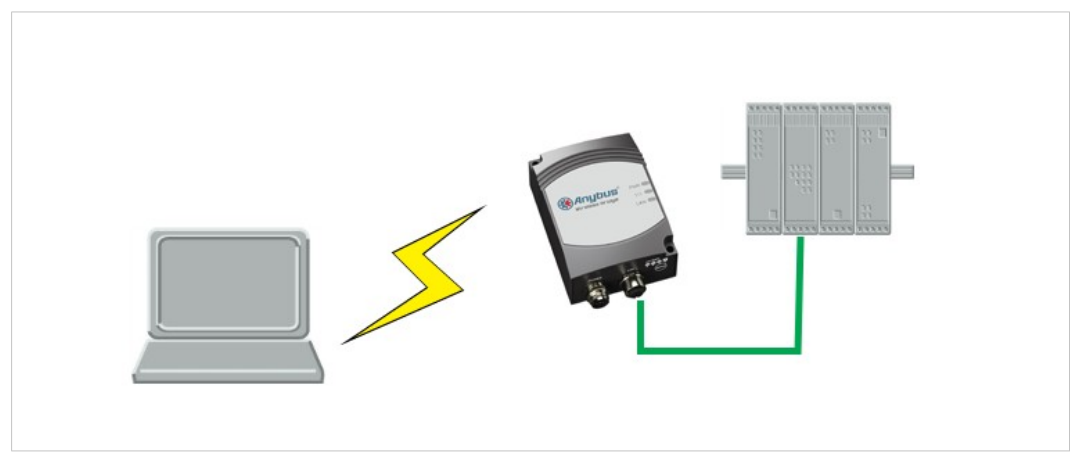

Fig. 14 PC Connected to Single Client via Ad-Hoc Network

This example describes a computer connecting to an Ethernet device via an ad-hoc network connection to a Wireless Bridge operating in single client mode.

Ad-hoc connections between a Wireless Bridge and a Windows computer may be unstable and are normally not recommended.

## 5.6.2 Configuration

- 1. Set up a new ad-hoc wireless network on the computer (refer to the documentation for the operating system of the computer for instructions).
- 2. Reset the Wireless Bridge to the factory default settings.
- 3. Open the web interface of the Wireless Bridge and set up the following configuration:

| Parameter      | Value                               |
|----------------|-------------------------------------|
| Client Mode    |                                     |
| Mode           | Single Client                       |
| Device MAC     | MAC address of the connected device |
| WLAN           |                                     |
| Network (SSID) | SSID of the ad-hoc network          |
| Operating Mode | Ad-Hoc                              |
| Ad-hoc Mode    | Joiner                              |
| Security Mode  | As required                         |

4. Click on **Write all** to save the configuration for the Wireless Bridge. The unit will automatically restart with the new settings.

## 5.7 PC Connected to Single Client via WLAN Access Point

### 5.7.1 Overview

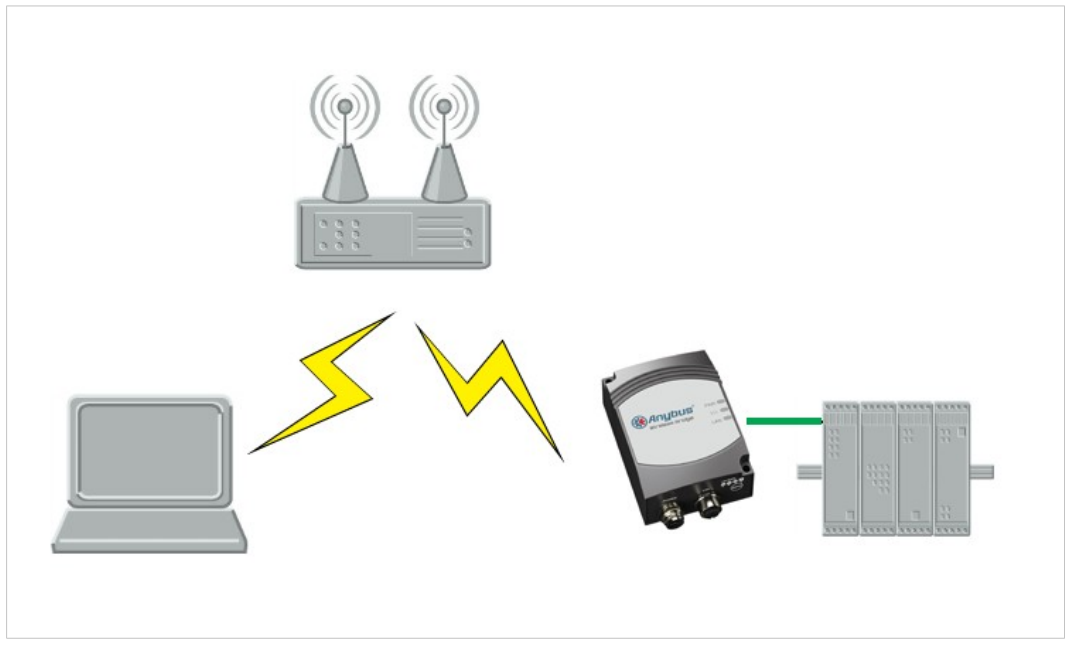

Fig. 15 PC Connected to Single Client via WLAN Access Point

This example describes a computer connecting to a single Ethernet device via a WLAN access point and a Wireless Bridge operating in single client mode.

#### 5.7.2 Configuration

- 1. Make sure that the computer is connected to the WLAN access point.
- 2. Reset the Wireless Bridge to the factory default settings.
- 3. Open the web interface of the Wireless Bridge and set up the following configuration:

| Parameter      | Value                               |  |
|----------------|-------------------------------------|--|
| Client Mode    |                                     |  |
| Mode           | Single Client                       |  |
| Device MAC     | MAC address of the connected device |  |
| WLAN           |                                     |  |
| Network (SSID) | SSID of the access point            |  |
| Operating Mode | Infrastructure                      |  |
| Security Mode  | As required                         |  |

4. Click on **Write all** to save the configuration for the Wireless Bridge. The unit will automatically restart with the new settings.

## 5.8 Single Clients Connected via WLAN to a Wired Network

### 5.8.1 Overview

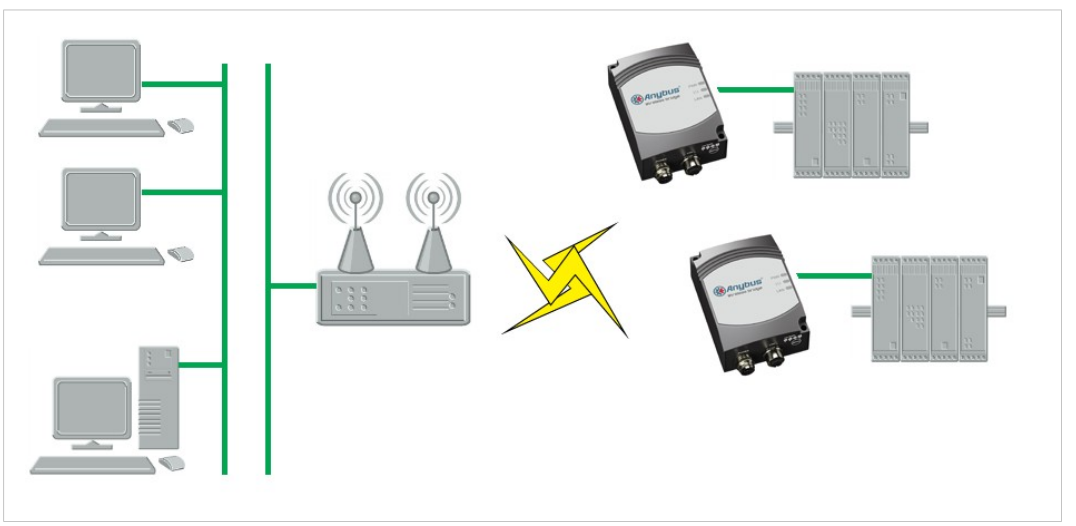

Fig. 16 Single Clients Connected via WLAN to a Wired Network

This example describes two Ethernet devices connected via two Wireless Bridges and a WLAN access point to a wired network.

### 5.8.2 Configuration

- 1. Reset both Wireless Bridges to the factory default settings.
- 2. Open the web interface of each Wireless Bridge and set up the following configuration:

| Parameter      | Wireless Bridge 1                      | Wireless Bridge 2                   |  |
|----------------|----------------------------------------|-------------------------------------|--|
| Client Mode    |                                        |                                     |  |
| Mode           | Single Client                          | Single Client                       |  |
| Device MAC     | MAC address of<br>the connected device | MAC address of the connected device |  |
| WLAN           |                                        |                                     |  |
| Network (SSID) | SSID of the access point               | SSID of the access point            |  |
| Operating Mode | Infrastructure                         | Infrastructure                      |  |
| Security Mode  | As required                            | As required                         |  |

Additional Wireless Bridges can be added in the same way. Make sure that all settings except **Device MAC** are exactly the same in the units. Settings not mentioned in this example should normally be left at their default values.

3. Click on the **Write all** button to save the configuration for each Wireless Bridge. The units will automatically restart and connect.

## 5.9 Multiple Clients Connected via WLAN Access Point

#### 5.9.1 Overview

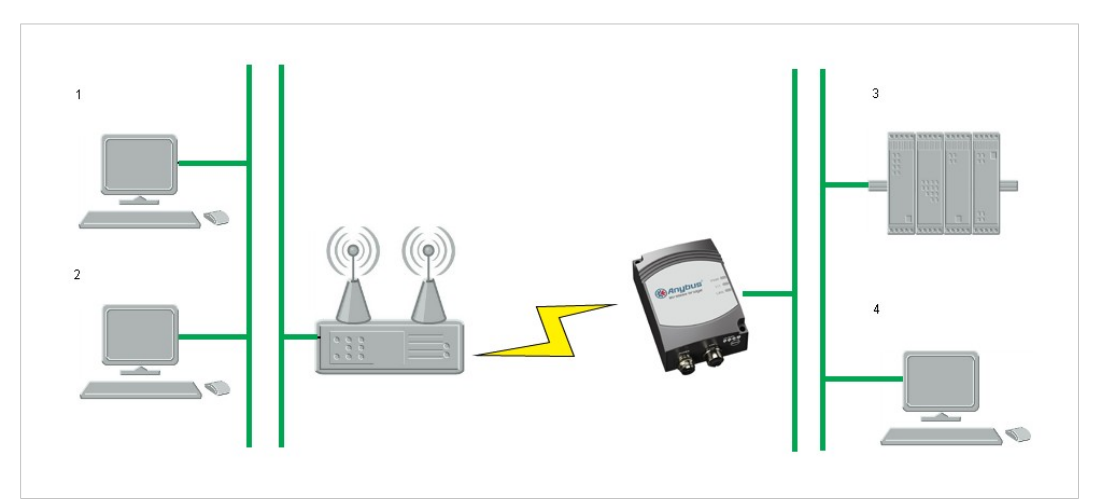

Fig. 17 Multiple Clients Connected via a Wireless Bridge and a WLAN Access Point

In the following example, two network segments are connected via a Wireless Bridge operating in Multiclient mode. The network contains a DHCP server for dynamic addressing.

Layer 2 communication is only possible for one of the devices connected to the Wireless Bridge, other devices need to use the IP layer. This means that if a device requires communication over layer 2, only one can be used in this setup.

(i) All connected devices including the Wireless Bridge must be in the same IP subnet.

### 5.9.2 Configuration

- 1. Reset the Wireless Bridge to the factory default settings.
- 2. Open the web interface of the Wireless Bridge and set up the following configuration:

| Parameter       | Value                                                                                               |
|-----------------|----------------------------------------------------------------------------------------------------|
| Default Gateway | IP address of the access point                                                                      |
| IP Assignment   | DHCP                                                                                                |
| Client Mode     |                                                                                                    |
| Mode            | Multiclient                                                                                         |
| Device MAC      | MAC address of the device that requires layer 2 communication. If none, leave as default (EPA MAC). |
| WLAN            |                                                                                                    |
| Network (SSID)  | SSID of the access point                                                                            |
| Operating Mode  | Infrastructure                                                                                      |
| Security Mode   | As required                                                                                         |

3. Click on **Write all** to save the configuration for the Wireless Bridge. The unit will automatically restart with the new settings.

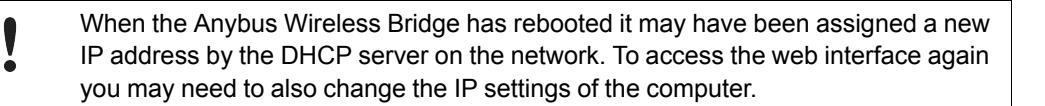

This page intentionally left blank

## A Wireless Technology Basics

Wireless technology is based on the propagation and reception of electromagnetic waves. These waves respond in different ways in terms of propagation, dispersion, diffraction and reflection depending on their frequency and the medium in which they are travelling.

To enable communication there should optimally be an unobstructed line of sight between the antennas of the devices. However, the so called *Fresnel Zones* should also be kept clear from obstacles, as radio waves reflected from objects within these zones may reach the receiver out of phase, reducing the strength of the original signal (also known as phase cancelling).

Fresnel zones can be thought of as ellipsoid three-dimensional shapes between two wireless devices. The size and shape of the zones depend on the distance between the devices and on the signal wave length. As a rule of thumb, at least 60 % of the first (innermost) Fresnel zone must be free of obstacles to maintain good reception.

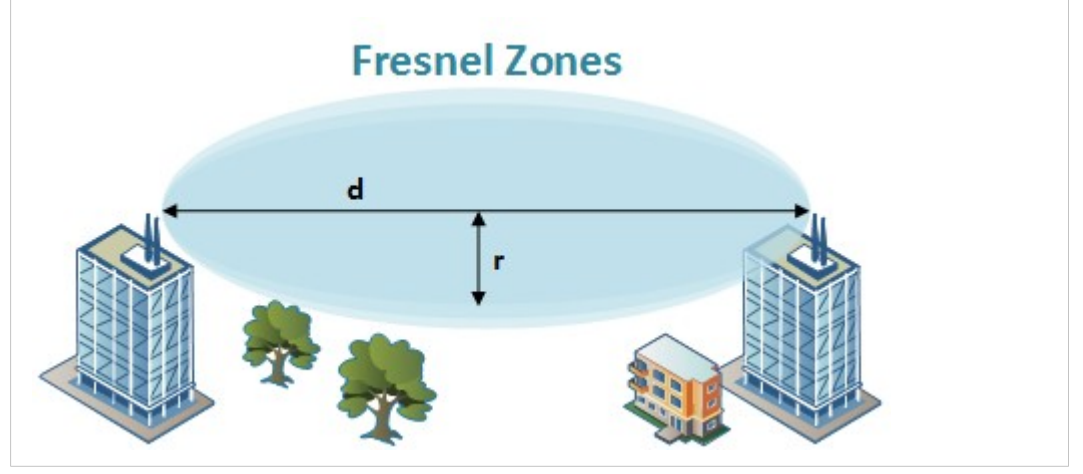

Fig. 18 Fresnel zones

| Area to kee | p clear of | obstacles | (first | Fresnel | zone) |
|-------------|------------|-----------|--------|---------|-------|
|             |            |           |        |         |       |

| Distance (d) | Fresnel zone radius (r)     |              |  |
|--------------|-----------------------------|--------------|--|
|              | 2.4 GHz (WLAN or Bluetooth) | 5 GHz (WLAN) |  |
| 100 m        | 1.7 m                       | 1.2 m        |  |
| 200 m        | 2.5 m                       | 1.7 m        |  |
| 300 m        | 3.0 m                       | 2.1 m        |  |
| 400 m        | 3.5 m                       | 2.4 m        |  |

The wireless signal may be adequate even if there are obstacles within the Fresnel zones, as it always depends on the number and size of the obstacles and where they are located. This is especially true indoors, where reflections on metal objects may actually help the propagation of radio waves. To reduce interference and phase cancelling, the range may also need to be limited by reducing the transmission power. For determining the optimal configuration and placement of wireless devices it is therefore recommended to use a wireless signal analysis tool.

## B Technical Data

## B.1 Technical Specifications

| Model                    | 2.4 GHz                                                                                                    | 5 GHz                     | Dual-band                                |  |
|--------------------------|----------------------------------------------------------------------------------------------------|---------------------------|------------------------------------------|--|
| Order code               | 021440                                                                                                    | 021450                    | 024120                                   |  |
| Dimensions (L x W x H)   | 91 x 66 x 36.2 mm                                                                                                    |                           |                                          |  |
| Weight                   | 120 g 130 g                                                                                                    |                           |                                          |  |
| Operating temperature    | -30 to +65 °C                                                                                                    |                           |                                          |  |
| Storage Temperature      | -40 to +85 °C                                                                                                    |                           |                                          |  |
| Humidity                 | RH 5–90 % non-condens                                                                                                    | sing                      |                                          |  |
| Input voltage            | 9-30 V DC (SELV)                                                                                                    | 9–30 V DC (SELV)          |                                          |  |
| Power consumption        | 1.8 W (typical) — see also Typical current consumption at 24 VDC                                                                        |                           |                                          |  |
| Enclosure material       | Plastic                                                                                                    |                           |                                          |  |
| Mechanical rating        | IP65                                                                                                    |                           |                                          |  |
| Power connector          | M12, male, A-coded                                                                                                    |                           |                                          |  |
| Ethernet connector       | M12, female, D-coded                                                                                                    |                           |                                          |  |
| Mounting                 | Screw holes for wall mounting                                                                                                    |                           |                                          |  |
| Antenna                  | Internal                                                                                                    | Internal External (RPSMA) |                                          |  |
| Receiver sensitivity     | -94 dBm max94/-87 dBm max94/-87 dBm ma                                                                                                  |                           |                                          |  |
| Maximum range            | 400 m                                                                                                    | 200 m                     | 400/200 m                                |  |
| Ethernet interface       | 10/100BASE-T with automatic MDI/MDIX cross-over                                                                                         |                           |                                          |  |
| Ethernet protocols       | IP, TCP, UDP, LLDP, HTTP, ARP, DHCP client/server, DNS support, SNMP user management and access control                                 |                           |                                          |  |
| Default IP address       | 192.168.0.98                                                                                                    |                           |                                          |  |
| WLAN interface           | 802.11b/g/n                                                                                                    | 802.11n                   | 802.11b/g/n (2.4 GHz)<br>802.11n (5 GHz) |  |
| WLAN security            | WEP 64, WEP 128, WPA                                                                                                    | -PSK, WPA2-PSK, TKIP, C   | CMP (AES), LEAP, PEAP                    |  |
| Wireless certifications  | Europe (ETSI, R&TTE), Canada (IC, RSS), Japan (MIC) (2.4 GHz only),<br>USA (FCC/CFR 47 part 15 unlicensed modular transmitter approval) |                           |                                          |  |
| Environm. certifications | CE, <sub>C</sub> UL <sub>US</sub> , Haz.Loc Class 1 Div. 2                                                                              |                           |                                          |  |

#### Typical current consumption at 24 VDC

| Operation                                | Mean (mA) | Max (mA) |
|------------------------------------------|-----------|----------|
| Startup                                  | —         | 58.8     |
| ldle                                     | 58.7      | 58.8     |
| Idle, Ethernet                           | 69.0      | 69.1     |
| Idle + 4 x Mode LEDs                     | 74.2      | 74.3     |
| Connecting                               | 63.2      | 63.9     |
| Connected, Data                          | 63.2      | 64.8     |
| Connected, Data, Ethernet                | 73.4      | 75.5     |
| Connected, Data, Ethernet, 4 x Mode LEDs | 78.6      | 80.7     |

## B.2 Internal Antenna Characteristics

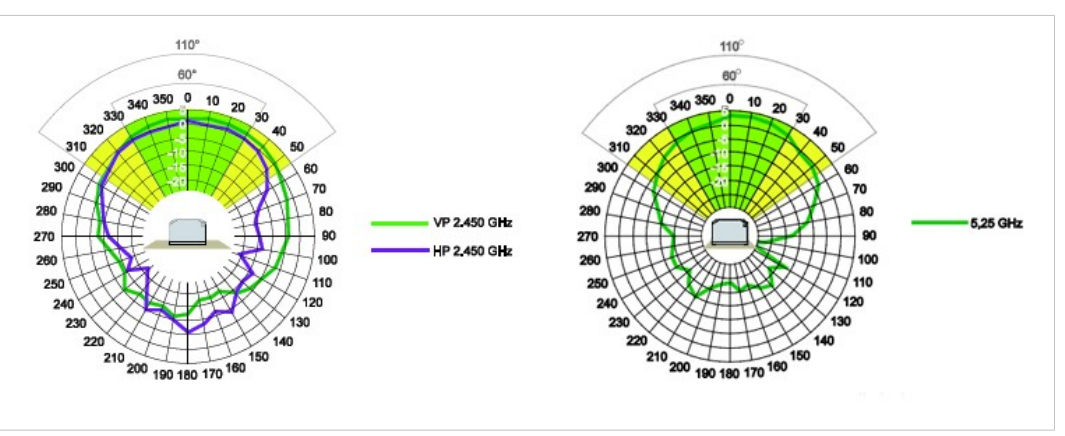

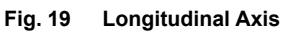

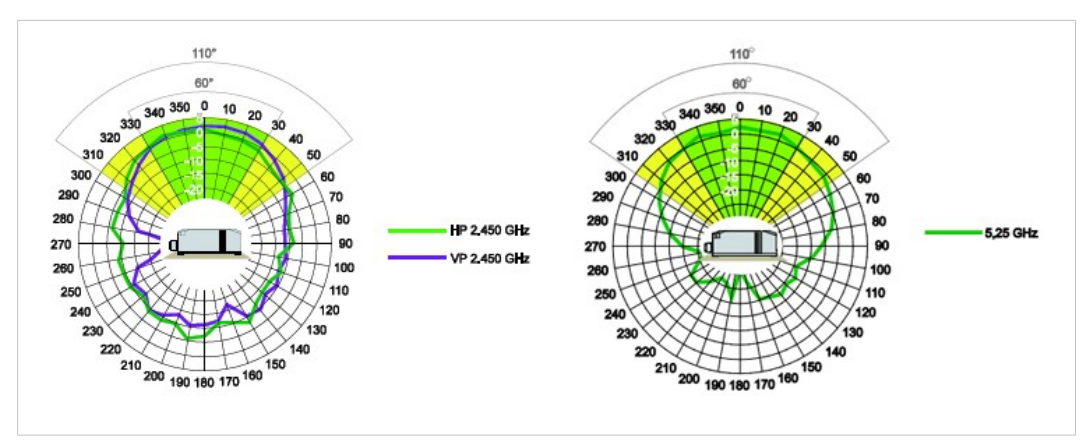

Fig. 20 Transverse Axis

## B.3 Regulatory Compliance

**EMC** Compliance (CE)

CE

The Anybus Wireless Bridge models 021440-B, 021450-B and 024120-B are in compliance with the RED Directive 2014/53/EU through conformance with the following standards:

#### Effective use of frequency spectrum

EN 300 328 V1.9.1 (2015-02) EN 301 893 V1.8.1 (2015-03)

#### Safety

EN 62479:2010 EN 60950-1:2006 + A11:2009 + A1:2010 + A12:2011 + A2:2013 IEC 60950-1:2005 + A1:2009 + A2:2013 EMC

EN 301 489-1 V1.9.2 (2011-09) EN 301 489-17 V2.2.1 (2012-09) EN 61000-6-2:2005 EN 61000-6-3:2007 + A1:2011

The Declaration of Conformity is available at www.anybus.com/support.

#### **Disposal and Recycling**

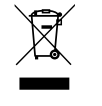

You must dispose of this product properly according to local laws and regulations. Because this product contains electronic components, it must be disposed of separately from household waste. When this product reaches its end of life, contact local authorities to learn about disposal and recycling options, or simply drop it off at your local HMS office or return it to HMS. For more information, see <a href="https://www.hms-networks.com">www.hms-networks.com</a>.

#### **UL Certification**

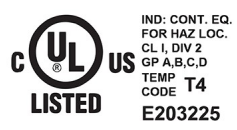

LISTED 67AM

This equipment is suitable only for use in Class I, Division 2, Groups A, B, C and D OR nonhazardous locations only. Combinations of equipment in your system are subject to investigation by the local Authority Having Jurisdiction at the time of installation.

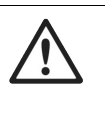

#### WARNING

EXPLOSION HAZARD - SUBSTITUTION OF ANY COMPONENTS MAY IMPAIR SUITABILITY FOR CLASS I, DIVISION 2.

EXPLOSION HAZARD - DO NOT DISCONNECT EQUIPMENT UNLESS POWER HAS BEEN SWITCHED OFF OR THE AREA IS KNOWN TO BE NONHAZARDOUS.

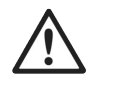

#### AVERTISSEMENT

RISQUE D'EXPLOSION – LE REMPLACEMENT DE TOUT COMPOSANTS INVALIDE LA CERTIFICATION CLASS I, DIVISION 2.

RISQUE D'EXPLOSION – NE PAS DÉCONNECTER L'ÉQUIPEMENT TANT QUE L'ALIMENTATION EST TOUJOURS PRÉSENTE OU QUE LE PRODUIT EST TOUJOURS EN ZONE EXPLOSIVE ACTIVE.

#### **FCC Compliance Statement**

This equipment complies with FCC radiation exposure limits set forth for an uncontrolled environment. This equipment should be installed and operated with a minimum distance of 20 cm between the radiator and your body.

This device complies with Part 15 of the FCC Rules. Operation is subject to the following two conditions:

- 1. this device may not cause harmful interference, and
- 2. this device must accept any interference received, including interference that may cause undesired operation.

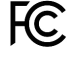

This equipment contains FCC ID: PVH0941

Any changes or modifications not explicitly approved by HMS Industrial Networks AB could cause the module to cease to comply with FCC rules part 15, and thus void the user's authority to operate the equipment.

#### **Industry Canada Statement**

This equipment complies with IC RSS-102 radiation exposure limits set forth for an uncontrolled environment.

This equipment should be installed and operated with a minimum distance of 20 cm between the radiator and your body.

Operation is subject to the following two conditions:

- 1. this device may not cause harmful interference, and
- 2. this device must accept any interference received, including interference that may cause undesired operation

Cet équipement est conforme aux limites d'exposition de rayonnement d'IC RSS-102 déterminées pour un environnement non contrôlé. Cet équipement devrait être installé et actionné avec la distance minimum 20 cm entre le radiateur et votre corps.

Son utilisation est soumise aux deux conditions suivantes:

- 1. Cet appareil ne doit pas causer d'interférences et
- 2. il doit accepter toutes interférences reçues, y compris celles susceptibles d'avoir des effets indésirables sur son fonctionnement.

This equipment contains IC ID: 5325A-0941

#### Japan Radio Equipment Compliance (MIC)

Contains MIC ID: R 204-310004 (2.4 GHz operation only)

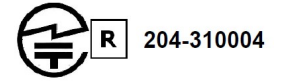

## B.4 Licenses

#### This product contains software under the following licenses:

Copyright (c) 2001–2004 Swedish Institute of Computer Science. All rights reserved.

Redistribution and use in source and binary forms, with or without modification, are permitted provided that the following conditions are met:

- 1. Redistribution of source code must retain the above copyright notice, this list of conditions and the following disclaimer.
- Redistribution in binary form must reproduce the above copyright notice, this list of conditions and the following disclaimer in the documentation and/or other materials provided with the distribution.
- 3. The name of the author may not be used to endorse or promote products derived from this software without specific prior written permission.

THIS SOFTWARE IS PROVIDED BY THE AUTHOR "AS IS" AND ANY EXPRESS OR IMPLIED WARRANTIES, INCLUDING, BUT NOT LIMITED TO, THE IMPLIED WARRANTIES OF MERCHANTABILITY AND FITNESS FOR A PARTICULAR PURPOSE ARE DISCLAIMED. IN NO EVENT SHALL THE AUTHOR BE LIABLE FOR ANY DIRECT, INDIRECT, INCIDENTAL, SPECIAL, EXEMPLARY, OR CONSEQUENTIAL DAMAGES (INCLUDING, BUT NOT LIMITED TO, PROCUREMENT OF SUBSTITUTE GOODS OR SERVICES; LOSS OF USE, DATA, OR PROFITS; OR BUSINESS INTERRUPTION) HOWEVER CAUSED AND ON ANY THEORY OF LIABILITY, WHETHER IN CONTRACT, STRICT LIABILITY, OR TORT (INCLUDING NEGLIGENCE OR OTHERWISE) ARISING IN ANY WAY OUT OF THE USE OF THIS SOFTWARE, EVEN IF ADVISED OF THE POSSIBILITY OF SUCH DAMAGE.

This file is part of the IwIP TCP/IP stack.

Author: Adam Dunkels adam@sics.se

Copyright (c) 2006–2008, Christophe Devine. All rights reserved.

Redistribution and use in source and binary forms, with or without modification, are permitted provided that the following conditions are met:

Redistributions of source code must retain the above copyright notice, this list of conditions and the following disclaimer.

Redistributions in binary form must reproduce the above copyright notice, this list of conditions and the following disclaimer in the documentation and/or other materials provided with the distribution.

Neither the name of XySSL nor the names of its contributors may be used to endorse or promote products derived from this software without specific prior written permission.

THIS SOFTWARE IS PROVIDED BY THE COPYRIGHT HOLDERS AND CONTRIBUTORS "AS IS" AND ANY EXPRESS OR IMPLIED WARRANTIES, INCLUDING, BUT NOT LIMITED TO, THE IMPLIED WARRANTIES OF MERCHANTABILITY AND FITNESS FOR A PARTICULAR PURPOSE ARE DISCLAIMED. IN NO EVENT SHALL THE COPYRIGHT OWNER OR CONTRIBUTORS BE LIABLE FOR ANY DIRECT, INDIRECT, INCIDENTAL, SPECIAL, EXEMPLARY, OR CONSEQUENTIAL DAMAGES (INCLUDING, BUT NOT LIMITED TO, PROCUREMENT OF SUBSTITUTE GOODS OR SERVICES; LOSS OF USE, DATA, OR PROFITS; OR BUSINESS INTERRUPTION) HOWEVER CAUSED AND ON ANY THEORY OF LIABILITY, WHETHER IN CONTRACT, STRICT LIABILITY, OR TORT (INCLUDING NEGLIGENCE OR OTHERWISE) ARISING IN ANY WAY OUT OF THE USE OF THIS SOFTWARE, EVEN IF ADVISED OF THE POSSIBILITY OF SUCH DAMAGE. This page intentionally left blank